### Symantec Network Access Control

Symantec Network Access Control ensures that a company's client computers are compliant with the company's security policies before the computers are allowed to access the network. Symantec Network Access Control uses a Host Integrity policy and an optional Symantec Enforcer to discover and evaluate which computers are compliant.

To enable the SNAC please follow the steps

Goto Services.msc and Stop the Symantec Endpoint Protection Manager Service

| Services           |                                                |             |         |              |
|--------------------|------------------------------------------------|-------------|---------|--------------|
| File Action View   | Help                                           |             |         |              |
| ⇔ → 🔳 🖀 🕻          | ) 🖪   😫   🕨 = 🗉 =>                             |             |         |              |
| 🆏 Services (Local) | Name A                                         | Description | Status  | Startup Ty 🔼 |
|                    | Symantec Endpoint Protection Manager           | Application |         | Automatic    |
|                    | Symantec Endpoint Protection Manager Webserver | Apache/2    | Started | Automatic    |
|                    | Symantec Management Client                     | Provides c  | Started | Manual       |
|                    | Symantec Network Access Control                | Checks tha  |         | Manual       |
|                    | System Event Notification                      | Tracks syst | Started | Automatic    |
|                    | System Restore Service                         | Performs s  | Started | Automatic    |
|                    | 🖏 Task Scheduler                               | Enables a   | Started | Automatic    |
|                    | TCP/IP NetBIOS Helper                          | Enables su  | Started | Automatic    |
|                    | See Telephony                                  | Provides T  | Started | Manual       |
|                    | wa Telnet                                      | Enables a r |         | Disabled     |
|                    | Terminal Services                              | Allows mult | Started | Manual 🔤     |
|                    | when the mes                                   | Provides u  | Started | Automatic 🗧  |
|                    | TP AutoConnect Service                         | ThinPrint   | Started | Manual       |
|                    | TP VC Gateway Service                          | ThinPrint   |         | Manual       |
|                    | WyUninterruptible Power Supply                 | Manages a   |         | Manual       |
|                    | W Universal Plug and Play Device Host          | Provides s  |         | Manual       |
|                    | 🦓 VMware Physical Disk Helper Service          | Enables su  | Started | Automatic 👱  |
|                    | <                                              |             |         | >            |
|                    | Extended Standard                              |             |         |              |
|                    |                                                |             |         |              |

Goto C:\Program Files \Symantec \Symantec Endpoint Protection Manager \ tomcat\etc\license

Paste the snac.xml files in the following location

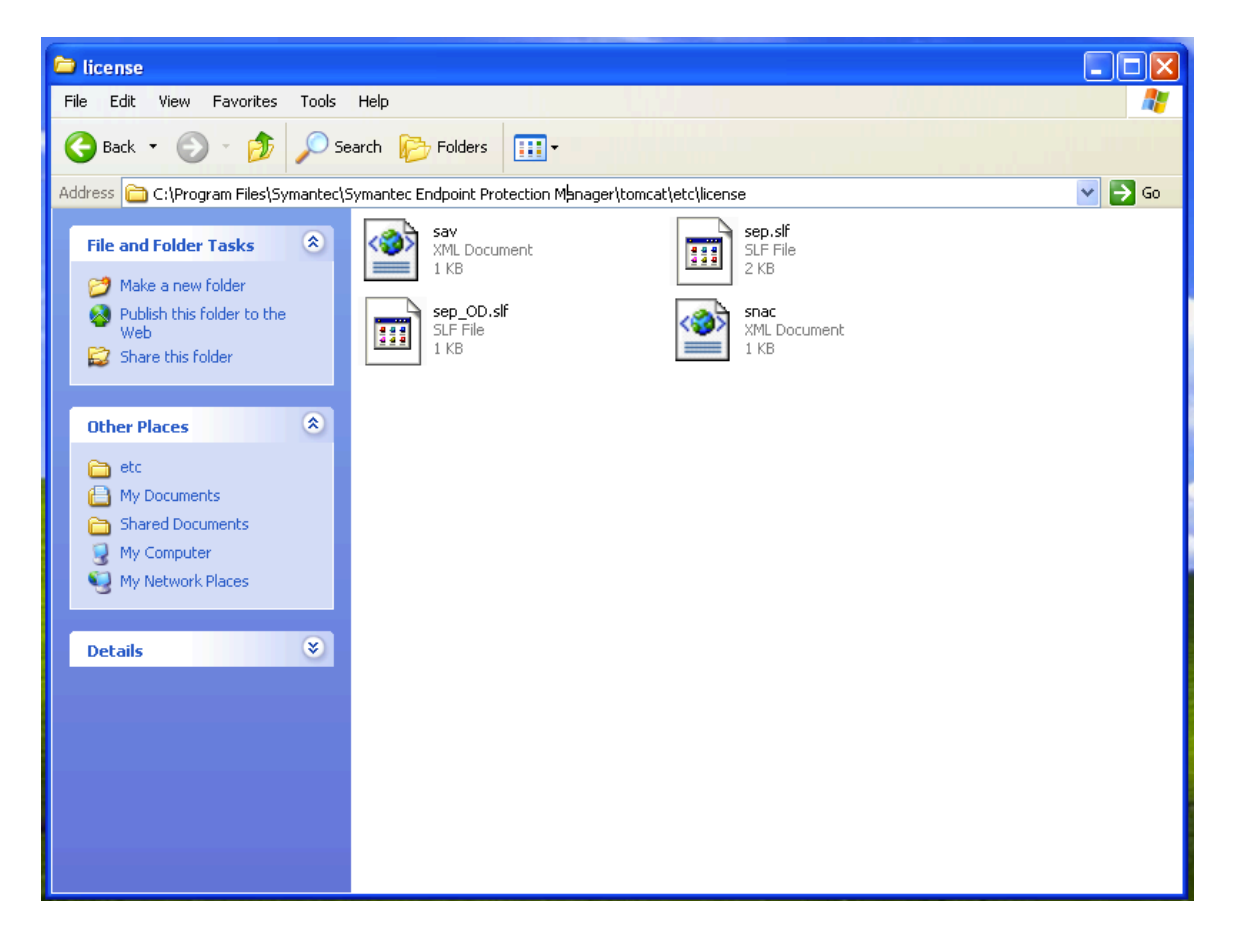

Goto Services.msc and start the Symantec Endpoint Protection Manager Services

| Services           |                                                                                                    |             |         |              |
|--------------------|----------------------------------------------------------------------------------------------------|-------------|---------|--------------|
| File Action View   | Help                                                                                                    |             |         |              |
| ⇔ → 💽 😭 🔮          | 〕 💀   😫   ▶ ■ 🗉 ■>                                                                                                    |             |         |              |
| 🍓 Services (Local) | Name A                                                                                                    | Description | Status  | Startup Ty 木 |
|                    | Symantec Endpoint Protection Manager                                                                                                    | Application | Started | Automatic    |
|                    | Symantec Endpoint Protection Manager Webserver                                                                                                    | Apache/2    | Started | Automatic    |
|                    | Symantec Management Client                                                                                                    | Provides c  | Started | Manual       |
|                    | Symantec Network Access Control                                                                                                    | Checks tha  |         | Manual       |
|                    | System Event Notification                                                                                                    | Tracks syst | Started | Automatic    |
|                    | System Restore Service                                                                                                    | Performs s  | Started | Automatic    |
|                    | 🖏 Task Scheduler                                                                                                    | Enables a   | Started | Automatic    |
|                    | TCP/IP NetBIOS Helper                                                                                                    | Enables su  | Started | Automatic    |
|                    | Relephony Contract Contract Co | Provides T  | Started | Manual       |
|                    | Renet Contract Contract Contra | Enables a r |         | Disabled     |
|                    | Terminal Services                                                                                                    | Allows mult | Started | Manual       |
|                    | Strengtheres                                                                                                    | Provides u  | Started | Automatic 🗧  |
|                    | TP AutoConnect Service                                                                                                    | ThinPrint   | Started | Manual       |
|                    | n VC Gateway Service                                                                                                    | ThinPrint   |         | Manual       |
|                    | We Uninterruptible Power Supply                                                                                                    | Manages a   |         | Manual       |
|                    | www.Universal Plug and Play Device Host                                                                                                    | Provides s  |         | Manual       |
|                    | 🤹 VMware Physical Disk Helper Service                                                                                                    | Enables su  | Started | Automatic 👱  |
|                    |                                                                                                    |             |         | >            |
|                    | Extended Standard                                                                                                    |             |         |              |
|                    |                                                                                                    |             |         |              |

Logon to Symantec Endpoint Protection Manager and confirm that Host Integrity Policy is available in the Policies Tab

| 🛡 Syman  | tec Endpoint Protection Manager                                                                                                    | View View View View View View View View | rtual Machine Wind           | ow U                              |                    |
|----------|----------------------------------------------------------------------------------------------------|-----------------------------------------|------------------------------|-----------------------------------|--------------------|
| 🔘 Syr    | mantec™ Endpoint Protectio                                                                                                    | n Manager                               |                              | Ret                               | resh Help Log Off  |
|          | Policies                                                                                                    | Host Integrity Policie                  | s                            |                                   |                    |
| Home     | Virus and Spyware Protection Firewall                                                                                                    | Name                                    |                              | Description                       | Location Use Count |
| Monitors | <ul> <li>Intrusion Prevention</li> <li>Application and Device Control</li> <li>Host Integrity</li> <li>LiveUpdate</li> <li>Exceptions</li> <li>Policy Components </li> </ul> | Host Integrity policy                   | Created automatically during | g product installation.           | 0                  |
| Policies |                                                                                                    |                                         |                              |                                   |                    |
| Clients  | 4                                                                                                    |                                         |                              |                                   |                    |
| Admin    | Tasks       Add a Host Integrity policy<br>Import a Host Integrity policy       Search for Applications                                                                      |                                         |                              |                                   |                    |
|          |                                                                                                    |                                         |                              |                                   |                    |
|          |                                                                                                    | Recent changes appear below:            |                              |                                   |                    |
|          |                                                                                                    | Description                             |                              | Time                              | Administrator      |
|          |                                                                                                    | Added shared policy upon system install |                              | February 16, 2012 10:15:56 AM IST | admin              |

Goto Admin => Under Tasks => Select Servers

Select Local Site => Goto Live Update tab

Under Content Type Downloads Check whether Host Integrity Templates is checked if not checked mark it as checked

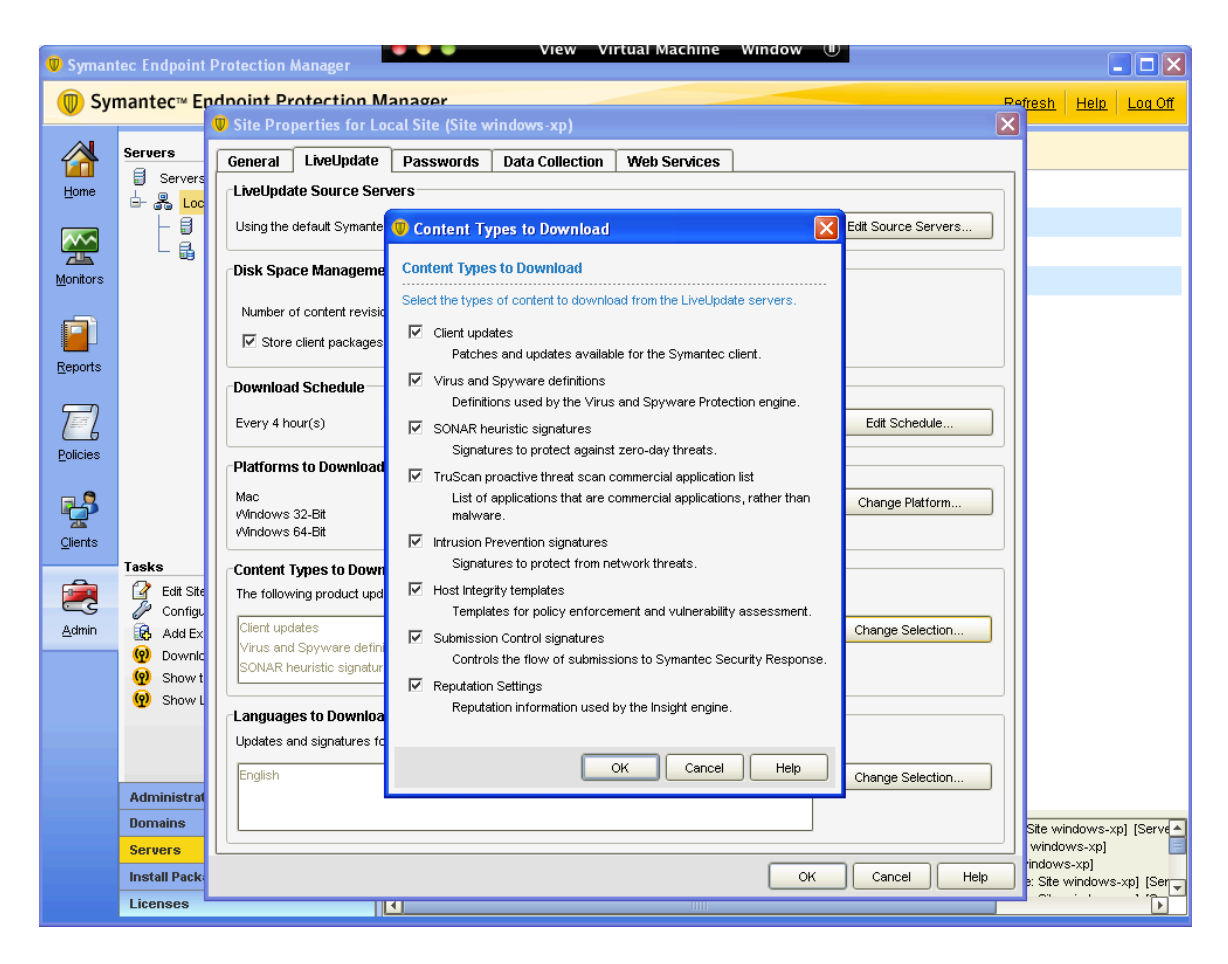

Click OK

Do a manual live update so the Host Integrity templates are available in SEPM

Goto to Start => Run => and type Luall and Run Luall After successful live update Host Integrity template would be downloaded in SEPM Assign the Host Integrity Policy to the Groups

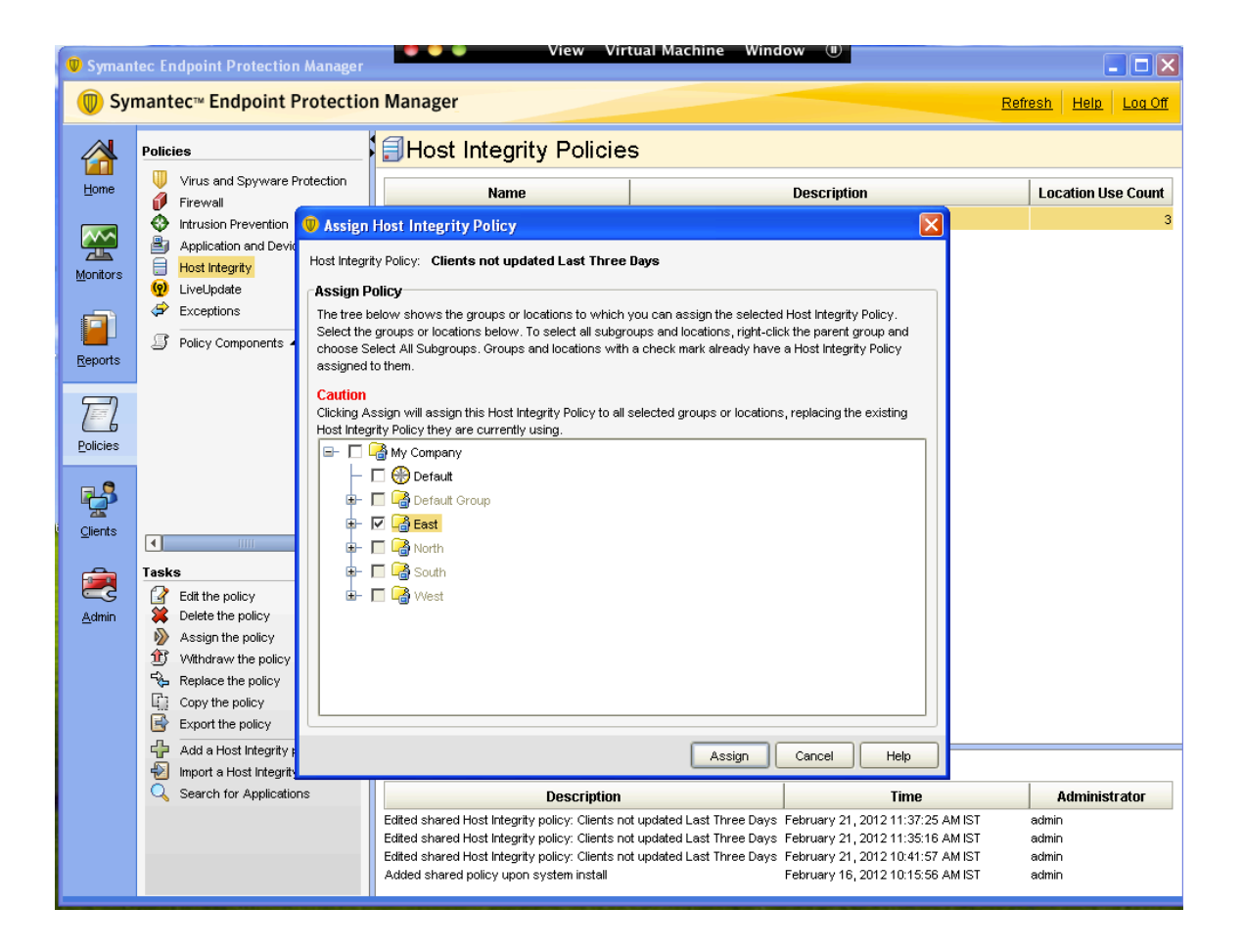

## Policy Creation for Clients, which are not updated for 3 days through NAC

Logon to Symantec Endpoint Protection Manager Console

Goto to the Clients Tab => Select the Group to which you have applied the Host Integrity Policy

| 🔘 Symant                            | tec Endpoint Protection Manager                                                                                                    | View Virtual Machine Win                                                                                                    | low 🔳                                                                                                    |
|-------------------------------------|----------------------------------------------------------------------------------------------------|----------------------------------------------------------------------------------------------------|----------------------------------------------------------------------------------------------------|
| 🔘 Syr                               | nantec™ Endpoint Protection                                                                                                    | Manager                                                                                                    | Refresh Help Log Off                                                                                                    |
| Home<br>Home<br>Monitors<br>Reports | Clients<br>My Company<br>Carlor Corup<br>Carlor Corup<br>Carlor Co | Clients       Policies       Details       Install Packages         Policy inheritance is OFF       Inherit policies and settings from parent group "My Company"         Location-independent Policies and Settings         Policies         Custom Intrusion Prevention       Off         System Lockdown       Off         Network Application Monitoring       Off                                                                                                    | Policy serial number: 74B3-02/21/2012 04:30:26 034  Settings UveUpdate Content Policy Settings Client Log Settings Communications Settings External Communications Settings External Communications External Communications External Co |
| Clerts<br>Clerts                    | Tasks         Add Location         Manage Locations         Export Communications Settings.         Copy the group policies         Add a group                                                                                                    | Location-specific Policies and Settings   Settings for Location: Default  Location-specific Policies:  Virus and Spyware Protection policy - Balanced [nor  Firewall policy [shared]  Application and Device Control policy [shared]  Application and Device Control policy [shared]  Kot Integrity policy [shared]  Cueupdate Settings policy [shared]  Cueurantine Policies when Host Integrity Fails: No policy assigned to this location.  Location-specific Settings: | Serieral securities       Add a policy       -shared]     Tasks >>       Tasks >>       Tasks >>       Tasks >>       Tasks >>       Tasks >>       Tasks >>       Tasks >>       Tasks >>       Tasks >>       Tasks >>       Tasks >>       Tasks >>       Tasks >>       Tasks >>       Tasks >>       Tasks >>       Tasks >>       Tasks >>                                                                                                      |
|                                     |                                                                                                    | Recent changes appear below:                                                                                                    |                                                                                                    |
|                                     |                                                                                                    | Description Edited shared Livel Indete Settings policy: Livel Indete Settings policy                                                                                                    | Eebruary 20, 2012 1:02:49 PM IST admin                                                                                                    |
|                                     |                                                                                                    | Changed Console mode at [Default]<br>Add a non-shared [Virus and Spyware Protection Policy], <virus an.<="" th=""><th>February 16, 2012 10:50:28 AM IST admin</th></virus>                                                                                                    | February 16, 2012 10:50:28 AM IST admin                                                                                                    |

Goto Host Integrity Policy and Click Edit Shared

| Host Integrity Policy          |                                                                                                    | × |
|--------------------------------|----------------------------------------------------------------------------------------------------|---|
| Host Integrity                 | Overview                                                                                                    |   |
| Overview                       | Policy Name Used By                                                                                                    |   |
| Requirements                   | Policy Name                                                                                                    |   |
| Requirements Advanced Settings | Policy Name         Type a name and description for the policy.         Policy name:       Host Integrity policy         Description:       Created automatically during product installation.         ✓       Enable this policy         Created:       admin         Last modified:       February 16, 2012 10:14:18 AM IST |   |
|                                |                                                                                                    |   |
|                                | OK Cancel Help                                                                                                    |   |

Give the name of the Policy as per your requirement

| Host Integrity Policy |                                                                 |      |
|-----------------------|-----------------------------------------------------------------|------|
| 🗐 Host Integrity      | Overview                                                        |      |
| Policy                | Policy Name Used By                                             |      |
| Requirements          | Policy Name                                                     |      |
| Advanced Settings     | Type a name and description for the policy.                     |      |
|                       | Policy name: Clients not updated Last Three Days                |      |
|                       | Description: Created automatically during product installation. |      |
|                       |                                                                 |      |
|                       | ☑ Enable this policy                                            |      |
|                       | Created: admin                                                  |      |
|                       | Last modified: February 16, 2012 10:14:18 AM IST                |      |
|                       |                                                                 |      |
|                       |                                                                 |      |
|                       |                                                                 |      |
|                       |                                                                 |      |
|                       |                                                                 |      |
|                       |                                                                 |      |
|                       |                                                                 |      |
|                       |                                                                 |      |
|                       |                                                                 |      |
|                       |                                                                 |      |
|                       |                                                                 |      |
|                       | OK Cancel                                                       | Help |

# Goto Requirements and Select Always do Host Integrity Checking

| Host Integrity Policy |                                                                                                   | X           |  |
|-----------------------|---------------------------------------------------------------------------------------------------|-------------|--|
| 🗐 Host Integrity      | Requirements                                                                                      |             |  |
| Overview              | When should Host Integrity checks be run on the client?                                           |             |  |
| Requirements          | C Always do Host Integrity checking                                                               |             |  |
| Advanced Settings     | C Only do Host Integrity checking through the Gateway or DHCP Enforcer                            |             |  |
|                       | $\ensuremath{\mathbb{C}}$ Only do Host Integrity checking when connected to the management server |             |  |
|                       | O Never do Host Integrity checking                                                                |             |  |
|                       | Host Integrity Requirements                                                                       |             |  |
|                       | +/- Name                                                                                          | Enable      |  |
|                       |                                                                                                   |             |  |
|                       |                                                                                                   |             |  |
|                       |                                                                                                   |             |  |
|                       |                                                                                                   |             |  |
|                       |                                                                                                   |             |  |
|                       |                                                                                                   |             |  |
|                       |                                                                                                   |             |  |
|                       |                                                                                                   |             |  |
|                       |                                                                                                   |             |  |
|                       |                                                                                                   |             |  |
|                       |                                                                                                   |             |  |
|                       |                                                                                                   |             |  |
|                       |                                                                                                   |             |  |
|                       |                                                                                                   |             |  |
|                       | Add Edit Delete Move Up                                                                           | Move Down   |  |
|                       | ОК                                                                                                | Cancel Help |  |

# Click Add

After Clicking Add the following window will be opened

| 🛡 Add Requirement                                                                                                    |                                                                                                    |
|----------------------------------------------------------------------------------------------------|----------------------------------------------------------------------------------------------------|
| Add a Host Integrity requirement<br>Specify the type of requirement that you was<br>a custom requirement, or use a template.<br>Select client platform:<br>Vindows<br>Select requirement<br>Select requirement<br>Antispyware requirement<br>Firewall requirement<br>Patch requirement<br>Service pack requirement<br>Custom requirement<br>Use existing templates | ant to add. You can use a predefined type, create<br>Antivirus Requirement:<br>Create a Host Integrity rule to check that an<br>antivirus application is installed and running on<br>client computers. If not, options are provided to<br>download antivirus software, start the software,<br>and check the signature file age to remediate the<br>system. |
|                                                                                                    | OK Cancel Help                                                                                                    |

In Select Client Platform Select the OS in this scenario we have selected Windows

In Select Requirement we would select Antivirus Requirement

Click OK

In Add Requirement

Type the Name of the Requirement

Select the Antivirus application that must be installed and running: Select Symantec Endpoint Protection

| 🔍 Add Re                                                                                | equirement 🔀                                                                     |  |  |  |  |
|-----------------------------------------------------------------------------------------|----------------------------------------------------------------------------------|--|--|--|--|
| Name:                                                                                   | Clients not updated for 3 days                                                   |  |  |  |  |
| Client Type:                                                                            | ent Type: Windows                                                                |  |  |  |  |
| Antivirus ap                                                                            | plication that must be installed and running: Symantec Endpoint Protection       |  |  |  |  |
| r 🔲 Install :                                                                           | antivirus if it has not been installed on the client                             |  |  |  |  |
| 🔽 Doʻ                                                                                   | wnload the installation package                                                  |  |  |  |  |
| Do                                                                                      | wnload URL:                                                                      |  |  |  |  |
| Execu                                                                                   | te the command (use %F% to specify the downloaded file if it is available):      |  |  |  |  |
|                                                                                         |                                                                                  |  |  |  |  |
| r 🗖 Start a                                                                             | ntivirus if it is not running on the client                                      |  |  |  |  |
| Execu                                                                                   | te the command:                                                                  |  |  |  |  |
|                                                                                         |                                                                                  |  |  |  |  |
| Antivirus                                                                               | Signature File Checking                                                          |  |  |  |  |
| 🗌 🔲 Specif                                                                              | y the oldest age of the signature file: 1 weeks                                  |  |  |  |  |
| Check                                                                                   | the signature file date                                                          |  |  |  |  |
| ⊙ En                                                                                    | nsure signature file date is not equal to February 21, 2012                      |  |  |  |  |
| O En                                                                                    | nsure signature file date is equal to February 21, 2012                          |  |  |  |  |
| O En                                                                                    | nsure signature file date is before February 21, 2012                            |  |  |  |  |
| O En                                                                                    | sure signature file date is after February 21, 2012                              |  |  |  |  |
| r 🗖 lf no                                                                               | t, update the signature file                                                     |  |  |  |  |
| <b></b>                                                                                 | Download the signature file                                                      |  |  |  |  |
|                                                                                         | Download URL:                                                                    |  |  |  |  |
| Exe                                                                                     | Execute the command (use %F% to specify the downloaded file if it is available): |  |  |  |  |
|                                                                                         |                                                                                  |  |  |  |  |
| Specify wait time before attempting the download again if the download fails: 5 minutes |                                                                                  |  |  |  |  |
| Allow the user to cancel the download for Host Integrity remediation                    |                                                                                  |  |  |  |  |
| 🗖 Allow tł                                                                              | he Host Integrity check to pass even if this requirement fails                   |  |  |  |  |
|                                                                                         | OK Cancel Help                                                                   |  |  |  |  |
|                                                                                         |                                                                                  |  |  |  |  |

Put Check mark on "Check the signature file date

Under the Same Window Check Ensure signature date is equal to February 22 2012 and Select the date 22 (Note its only for Testing Purpose)

| 🛡 Sym          | antec Endpoint Protection M | anager                                                                                  |                     |
|----------------|-----------------------------|-----------------------------------------------------------------------------------------|---------------------|
| 0              | Clients not updated Last    | 🖤 Add Requirement                                                                       | <mark>na Off</mark> |
|                | 🗇 Heat Integrity            | Name: Clients not updated for 3 days                                                    |                     |
| 1              |                             | Client Type: Windows                                                                    |                     |
| Hom            | Overview                    | Antivirus application that must be installed and running: Symantec Endpoint Protection  | ount                |
|                | Requirements                | r 🗖 Install antivirus if it has not been installed on the client                        | 3                   |
| - 22           | Advanced Settings           | Download the installation package                                                       |                     |
| <u>M</u> onitc |                             | Download URL:                                                                           |                     |
| <b>.</b> 5     |                             | Execute the command (use %F% to specify the down                                        |                     |
|                |                             | February 2012                                                                           |                     |
| Repor          |                             | Sun Mon Tue Wed Thu Fri Sat                                                             |                     |
| Æ              |                             | Execute the command: 5 6 7 8 9 10 11 mable                                              |                     |
|                |                             | 12 13 14 15 16 17 18<br>19 20 21 23 24 25                                               |                     |
| Policie        |                             | Antivirus Signature File Checking                                                       |                     |
|                |                             | Specify the oldest age of the signature file:                                           |                     |
| - <b>'</b>     |                             | Check the signature file date                                                           |                     |
| Client         |                             | C Ensure signature file date is not equal to                                            |                     |
|                |                             | Ensure signature file date is equal to                                                  |                     |
|                |                             | C Ensure signature file date is before OK Cancel Help                                   |                     |
| <u>A</u> dmi   |                             | C Ensure signature file date is after                                                   |                     |
|                |                             | If not, update the signature file                                                       |                     |
|                |                             | Download the signature file                                                             |                     |
|                |                             | Download URL:                                                                           |                     |
|                |                             | Execute the command (use %F% to specify the downloaded file if it is available):        |                     |
|                |                             |                                                                                         |                     |
|                |                             | Specify wait time before attempting the download again if the download fails: 5 minutes | pr                  |
|                |                             | Allow the user to cancel the download for Host Integrity remediation Move Down          |                     |
|                |                             | Allow the Host Integrity check to pass even if this requirement fails                   | 1                   |
|                |                             | OK Cancel Help Cancel Help                                                              |                     |
|                |                             |                                                                                         |                     |

Click OK

#### The following window will appear Click OK

| 🔍 Host Integrity Policy |                                                                                  |                   | X |
|-------------------------|----------------------------------------------------------------------------------|-------------------|---|
| 🗐 Host Integrity        | Requirements                                                                     |                   |   |
| Policy<br>Overview      | When should Host Integrity checks be run on the client?                          |                   |   |
| Requirements            | Always do Host Integrity checking                                                |                   |   |
| Advanced Settings       | $\mathbb C$ Only do Host Integrity checking through the Gateway or DHCP Enforcer |                   |   |
|                         | O Only do Host Integrity checking when connected to the management server        |                   |   |
|                         | C Never do Host Integrity checking                                               |                   |   |
|                         | Host Integrity Requirements                                                      |                   |   |
|                         | +/- Name                                                                         | Enable            |   |
|                         | Windows HI Requirements     Clients not updated for 3 days                       | I Enable          |   |
|                         |                                                                                  |                   |   |
|                         |                                                                                  |                   |   |
|                         |                                                                                  |                   |   |
|                         | Add Edit Delete                                                                  | Move Up Move Down | q |

Add Quarantine Policy for Default

Select Quarantine Firewall Policy and Click Next

| Add Quarantine Policy for Default                                                                                                    | × |
|----------------------------------------------------------------------------------------------------|---|
| Select the type of policy you want to add and then click Next.                                                                                  |   |
| Policy Types                                                                                                    | ٦ |
| Quarantine Virus and Spyware Protection policy                                                                                                  | ] |
| Quarantine Firewall policy                                                                                                    |   |
| Quarantine Intrusion Prevention policy                                                                                                    |   |
| Quarantine Application and Device Control policy                                                                                                |   |
| Quarantine LiveUpdate policy                                                                                                    |   |
| Quarantine Exceptions policy                                                                                                    |   |
|                                                                                                    |   |
|                                                                                                    |   |
|                                                                                                    |   |
|                                                                                                    |   |
|                                                                                                    |   |
|                                                                                                    |   |
|                                                                                                    |   |
|                                                                                                    |   |
| Quarantine Firewall policies are Firewall policies that the client assigns when a client<br>computer does not meet Host Integrity requirements. | Ł |
| < Back Next > Cancel                                                                                                    |   |

In Add Quarantine Policy for Default

Select Create a New Policy

**Click Next** 

| Add Quarantine Policy for Default                                                                                    | ×  |
|----------------------------------------------------------------------------------------------------|----|
| You have chosen to add a(n) <quarantine firewall="" policy="">.</quarantine>                                         |    |
| Select one of the following options.                                                                                 |    |
| O Use an existing shared policy<br>Uses an existing shared policy. If you edit the policy, the policy changes in all | 11 |
| locations using it.                                                                                                  |    |
| Create a new policy<br>Creates a new policy for this location.                                                       |    |
| O Import a policy from a policy file                                                                                 |    |
| Imports a policy that was previously exported. If you edit the policy, the polic<br>changes only in this location.   | у  |
|                                                                                                    |    |
|                                                                                                    |    |
|                                                                                                    |    |
|                                                                                                    |    |
| < Back Next > Cancel                                                                                                 |    |

After Clicking Next Firewall Policy window will get opened

| 🔍 Firewall Policy                    |                           |                                                                                  |    |        |           |
|--------------------------------------|---------------------------|----------------------------------------------------------------------------------|----|--------|-----------|
|                                      | Overview                  |                                                                                  |    | Maximi | ze Window |
| Overview                             | Policy Name               |                                                                                  |    |        |           |
| Rules                                | Type a name and descripti | on for the policy.                                                               |    |        |           |
| Built-in Rules                       | Policy name: New Fi       | rewall policy                                                                    |    |        |           |
| Protection and Stealth               | Description:              |                                                                                  |    |        |           |
| Windows Integration                  |                           |                                                                                  |    |        |           |
| Peer-to-Peer Authentication Settings |                           |                                                                                  |    |        |           |
|                                      | J⊻ Ena                    | ble this policy                                                                  |    |        |           |
|                                      | Created: admin            | v 21 2012 10:50:53 AM IST                                                        |    |        |           |
|                                      |                           |                                                                                  |    |        |           |
|                                      | Groups Using This Poli    | cy                                                                               |    |        |           |
|                                      | This policy is non-share  | ed and is only assigned to the <b>Default</b> location of the <b>East</b> group. |    |        |           |
|                                      |                           |                                                                                  | ок | Cancel | Help      |

In Overview Add the name of the Policy

| Firewall Policy                      |                            |                                                                                       |    |         | ×         |
|--------------------------------------|----------------------------|---------------------------------------------------------------------------------------|----|---------|-----------|
|                                      | Overview                   |                                                                                       |    | Maximiz | ze Window |
| n Overview                           | Policy Name                |                                                                                       |    |         |           |
| Rules                                | Type a name and c          | lescription for the policy.                                                           |    |         |           |
| Built-in Rules                       | Policy name:               | Allow Administrator                                                                   |    |         |           |
| Protection and Stealth               | Description:               |                                                                                       |    |         |           |
| Windows Integration                  |                            |                                                                                       |    |         |           |
| Peer-to-Peer Authentication Settings |                            | _                                                                                     |    |         |           |
| 70                                   |                            | Enable this policy                                                                    |    |         |           |
|                                      | Created:<br>Last modified: | admin<br>February 21, 2012 10:50:53 AM IST                                            |    |         |           |
| 2                                    | East mounta.               | 1001001 y 21, 2012 10:00:00 Am Of                                                     |    |         |           |
| 16                                   |                            |                                                                                       |    |         |           |
| ¢.                                   |                            |                                                                                       |    |         |           |
|                                      |                            |                                                                                       |    |         |           |
| 1                                    |                            |                                                                                       |    |         |           |
|                                      |                            |                                                                                       |    |         |           |
|                                      | Groups Using Th            | nis Policy                                                                            |    |         |           |
| n                                    |                            |                                                                                       |    |         |           |
|                                      | This policy is no          | n-shared and is only assigned to the <b>Default</b> location of the <b>East</b> group | p. |         |           |
|                                      |                            |                                                                                       |    |         |           |
|                                      |                            |                                                                                       |    |         |           |
|                                      |                            |                                                                                       |    |         |           |
|                                      |                            |                                                                                       |    |         |           |
|                                      |                            |                                                                                       |    |         |           |
|                                      |                            |                                                                                       |    |         |           |
|                                      |                            |                                                                                       | ок | Cancel  | Help      |

### In Rules Window Add Blank Rule

| Firewall                        | Rules                                    |          |                             |               |                  |                  |                    |           | Maximiz   | e Wind                                |
|---------------------------------|------------------------------------------|----------|-----------------------------|---------------|------------------|------------------|--------------------|-----------|-----------|---------------------------------------|
| Policy                          | Rules                                    | <u> </u> | otifications                |               |                  |                  |                    |           |           |                                       |
| view                            |                                          |          |                             |               |                  |                  |                    |           |           |                                       |
| ;                               | Firewal                                  | Rul      | es                          |               |                  |                  |                    |           |           |                                       |
| in Rules                        | Firewall                                 | rules    | allow, block and log networ | k traffic. Ye | ou can add highe | er priority rule | es in the table    | e below.  |           |                                       |
| ction and Stealth               | Inherit Firewall Rules from Parent Group |          |                             |               |                  |                  |                    |           |           |                                       |
| ows Integration                 | No                                       | En       | . Name                      | Action        | Application      | Host             | Service            | Log       | Severity  |                                       |
| to Door Automatication Cottinue | 1                                        |          | Rule 0                      | Allow         | ≭ Any            | ≭ Any            | 🗶 Any 🛛            | 📃 None    | 5-Major   | Ē.                                    |
| to-Peer Authentication Settings | 2                                        |          | Block IPv6                  | 😢 Block       | ≭ Any            | ≭ Any            | 🍄 Ethe             | 🔜 None    | 10-Minor  | 重                                     |
|                                 | 3                                        | N        | Block IPv6 over IPv4 (Ter   | 😢 Block       | 🗶 Any            | 🗰 Any            | 🙆 UDP:             | - None    | 10-Minor  | Ē                                     |
|                                 | 4                                        |          | Block IPv6 over IPv4 (ISA   | 😣 Block       | * Any            | 🗰 Any            | 🙆 IP:[41]          | None      | 10-Minor  | iii ii                                |
|                                 | 5                                        |          | Allow fragmented packets    | Allow         | 🗶 Any            | 🗶 Any            | 🖗 IP:[fr           | 🔜 None    | 10-Minor  | Ē.                                    |
|                                 | 6                                        |          | Allow wireless EAPOL        | Allow         | * Anv            | * Anv            | Ethe               | - None    | 10-Minor  | <b></b>                               |
|                                 | 7                                        | N        | Allow Local File Sharing t  | 🔘 Allow       | 🔭 Any            | Remot            | . 🗭 TCP:           | 🔜 None    | 10-Minor  | E                                     |
|                                 | 8                                        | V        | Block Local File Sharing    | 😒 Block       | Any              | 🛪 Any            | ф тср:<br>ф UDP:   | 🛐 Write t | .10-Minor | <u></u>                               |
|                                 | 9                                        |          | Allow Bootp                 | Allow         | 🗶 Any            | 🔭 Any            | UDP:               | = None    | 10-Minor  | Ē                                     |
|                                 | 10                                       |          | Allow LIPoP Discovery fr    |               | 👻 Anu            | E Remot          |                    | None      | 10-Minor  |                                       |
|                                 | 11                                       |          | Block LIPpP Discovery       | Block         | Any Any          | 😭 Kemot          |                    | VANTe t   | 10-Minor  | -                                     |
|                                 |                                          | IV       |                             | S DIOCK       | <b>T</b> OU      | τ ου <b>γ</b>    | a obr              | • vvite t | 10-1110   |                                       |
|                                 | 12                                       | 5        | Allow Web Service requ      |               | 🗶 Anv            | E Remot          | O TOP              | - None    | 10-Minor  | 嚴                                     |
|                                 | 13                                       | V        | Block Web Service reque     | 8 Block       | * Any            | * Any            | Ф́ ТСР:<br>Ф́ UDP: | Vvrite t  | .10-Minor | <u> </u>                              |
|                                 | 14                                       | V        | Allow LLMNR from privat     | i Allow       | 🔭 Any            | Remot            | 🏟 UDP:             | None      | 10-Minor  | i i i i i i i i i i i i i i i i i i i |
|                                 | I ■                                      |          |                             | 11111         |                  |                  |                    |           |           | •                                     |
|                                 |                                          |          | Add Rule                    | Add Blar      | nk Rule          | Delete Rule      | N                  | /love Up  | Move Dov  | ٧n                                    |

In Rule Select Host and Double Click on Host

| Policy       Rules       Notifications         Rules       Firewall Rules         Built-in Rules       Firewall Rules alow, block and log network traffic. You can add higher priority rules in the table below.         Protection and Steath       Inherit Firewall Rules from Parent Group         Windows Integration       Inherit Firewall Rules from Parent Group         Peer-to-Peer Authentication Settings       Inherit Firewall Rules from Parent Group         None       0.000 W Any & Any & Any & Any & None 5-Migor         2       Block IPv6 over IPv4 (Ter & Block & Any & Any & Any & None 10-Minor         3       Ø Block IPv6 over IPv4 (Ter & Block & Any & Any & Any & None 10-Minor         5       Ø Allow V fragmerted packets & Allow & Any & Any & Mone 10-Minor         6       Ø Allow V fragmerted packets & Allow & Any & Any & Term.         7       Ø Allow V fragmerted packets & Allow & Any & Any & Diff                                                                                                    | Firewall                       | Rules                         |                           |                   |                       |                           | Maximize Wind |
|----------------------------------------------------------------------------------------------------|--------------------------------|-------------------------------|---------------------------|-------------------|-----------------------|---------------------------|---------------|
| Diverview       Rules         Rules       Firewall Rules         Built-In Rules       Firewall Rules allow, block and log network traffic. You can add higher priority rules in the table below.         Protection and Steath       Inherit Firewall Rules from Parent Group         Windows Integration       Inherit Firewall Rules from Parent Group         None for Authentication Settings       Inherit Firewall Rules from Parent Group         None for Authentication Settings       Image: State State S                                                                                                    | Policy                         | Pulae Notifications           | -<br>-                    |                   |                       |                           |               |
| Ides       Firewall Rules         ait-in Rules       it-in Rules         otection and Steath       Inhert Firewall Rules from Parent Group         Indows Integration       Inhert Firewall Rules from Parent Group         NoE n       Name       Action       Application       Host       Service       Log       Severity         1       V       Rule 0       Allow       X Any       X Any       None       10-Minor         3       V       Block IPv6 over IPv4 (Ter       © Block X Any       X Any       © Inherit       None       10-Minor         3       V       Block IPv6 over IPv4 (Ter       © Block X Any       X Any       © Inhom       10-Minor         3       V       Block IPv6 over IPv4 (Ter       © Block X Any       X Any       © IP(1)       None       10-Minor         4       V       Block IPv6 over IPv4 (Ter       © Block X Any       X Any       © IP(1)       None       10-Minor         5       V       Allow Wored Starting       © Allow X Any       X Any       © IP(1)       None       10-Minor         6       V       Allow Uscal File Sharing       © Allow X Any       X Any       © UDP       None       10-Minor         9       V </td <td>iew</td> <td>Nules Nouncauons</td> <td>1</td> <td></td> <td></td> <td></td> <td></td>                                                                                                    | iew                            | Nules Nouncauons              | 1                         |                   |                       |                           |               |
| iii. In Rules       Firewall rules allow, block and log network traffic. You can add higher priority rules in the table below.         indows Integration       Inherit Firewall Rules from Parent Group         Image: Proper Authentication Settings       No En       Name       Action       Application       Host       Service       Log       Severity         Image: Proper Authentication Settings       Image: Proper Authentication Settings       Rule 0       Allow       Any       Any       Any       Any       Any       Proper Any       None       10-Minor         Image: Proper Authentication Settings       Image: Proper Authentication Settings       Image: Proper Authentication Settings       Image: Proper Authentication Settings       Image: Proper Authentication Settings       Image: Proper Authentication Settings       Image: Proper Authentication Settings       Image: Proper Authentication Settings       Image: Proper Authentication Settings       Image: Proper Authentication Settings       Image: Proper Authentication Settings       Image: Proper Authentication Settings       Image: Proper Authentication Proper Authentication Proper Authenting Proper Proper Authentication Proper Authentication                                                                                                    |                                | Firewall Rules                |                           |                   |                       |                           |               |
| tection and Steath       Inherit Firewall Rules from Parent Group         ndows Integration       Prote 0       Allow 1 Any       Any       Any       Any       None       5-Major         arto-Peer Authentication Settings       Prote 0       Allow 1 Any       X Any       X Any       None       5-Major         2       Block IPv6       Stock IPv6       Stock X Any       X Any       X Any       None       10-Minor         3       Ø Block IPv6 over IPv4 (Ter Stock X Any       X Any       X Any       Y DiP       None       10-Minor         4       Ø Block IPv6 over IPv4 (Ter Stock X Any       X Any       X Any       Y DiP       None       10-Minor         5       Ø Allow Vireless EAPOL       Ø Allow       X Any       X Any       Y DiP       None       10-Minor         6       Ø Allow Uccal File Sharing       Ø Block       X Any       X Any       Y DiP       None       10-Minor         7       Ø Allow Uccal File Sharing       Ø Block       X Any       X Any       Y DiP       None       10-Minor         10       Ø Allow UpiP Discovery fr       Ø Allow       X Any       X Any       Y UDP       None       10-Minor         11       Ø Block UPiP Discovery                                                                                                    | n Rules                        | Firewall rules allow, block a | nd log network traffic. Y | ou can add higher | priority rules in the | table below.              |               |
| No       En       Name       Action       Application       Host       Service       Log       Severity         ar-to-Peer Authentication Settings       1       V       Rule 0       0       Allow       X Any       X Any <td< td=""><td>tion and Stealth</td><td>🗌 Inherit Firewall Ru</td><td>les from Parent Group</td><td></td><td></td><td></td><td></td></td<>                                                                                                    | tion and Stealth               | 🗌 Inherit Firewall Ru         | les from Parent Group     |                   |                       |                           |               |
| Image: Construction Settings         Image: Construction Settings         Image: Constructing Settings <td< th=""><th>ws Integration</th><th>No En Na</th><th>me Action</th><th>Application</th><th>Host Serv</th><th>ice Log</th><th>Severity</th></td<>                                                                                                    | ws Integration                 | No En Na                      | me Action                 | Application       | Host Serv             | ice Log                   | Severity      |
| Proceed Admentionation Settings         2       Block IPv6       Block * Any       Any       Any       Block * Any       None       10-Minor         3       Ø       Block IPv6 over IPv4 (Ter       Block * Any       Any       Any       Dip-(m)       None       10-Minor         4       Ø       Block IPv6 over IPv4 (Ter       Block * Any       Any       Any       Dip-(m)       None       10-Minor         5       Ø       Block IPv6 over IPv4 (Ter       Block * Any       Any       Any       None       10-Minor         5       Ø       Allow tragmented packets       Allow       Any       Any       None       10-Minor         6       Ø       Allow turbless EAPOL       Allow       Any       Any       Any       None       10-Minor         7       Ø       Allow Local File Sharing       Ø       Allow       Any       Any       Y Writet       10-Minor         9       Ø       Allow Bootp       Ø       Allow       Any       Any       Ø       UDP       None       10-Minor         10       Ø       Allow UPP Discovery       Ø       Allow       Any       Any       Ø       UDP       None       10-Minor                                                                                                    | - Deep Authorities Cotting     | 1 🔽 Rule 0                    | Allow                     | 🖈 Any 🔰           | 🗶 Any 🛛 🗶 Ar          | ny 📃 None 5-1             | Major 🙀 🕯     |
| 3       Image: Block IPv6 over IPv4 (Ter       Block Image: Any       Any       Dep       None       10-Minor         4       Image: Block IPv6 over IPv4 (Ter       Block Image: Block Image: B                                                                                                   | o-Peer Authentication Settings | 2 🔲 Block IPv6                | 😣 Block                   | 🛪 Any 💦           | 🗱 Any 🛛 🏟 Eti         | ne 💻 None 🛛 10            | I-Minor 🙀     |
| 4       Image: Block IPv6 over IPv4 (ISA       Solick X Any       X Any       PI(41)       None       10-Minor         5       Image: Allow fragmented packets       Allow X Any       X Any       Y Any       PI(17       None       10-Minor         6       Image: Allow fragmented packets       Allow X Any       X Any       Y Any       PI(17       None       10-Minor         7       Image: Allow fragmented packets       Allow       X Any       X Any       None       10-Minor         7       Image: Allow Local File Sharing       Allow       X Any       X Any       None       10-Minor         7       Image: Allow Local File Sharing       Block       X Any       X Any       Image: Allow Collabor       Allow       X Any       Image: Allow Collabor       Image: Allow       X Any       Image: Allow Collabor       Image: Allow       X Any       Image: Allow Collabor       Image: Allow       X Any       Image: Allow       Image: Allow       <                                                                                                    |                                | 3 🔽 Block IPv6 ov             | er IPv4 (Ter 🔀 Block      | 🗰 Any 🔰           | 🗱 Any 🛛 🏟 UE          | P: 💻 None 🛛 10            | )-Minor 🛛 🙀 - |
| S          ✓       Allow fragmented packets          △ Allow ** Any          × Any          ↓ P:[fr          None          10-Minor          B          ✓       Allow wireless EAPOL          △ Allow ** Any          × Any          © Effe          None          10-Minor          7          ✓       Allow Local File Sharing           △ Allow           × Any           △ Effe          None          10-Minor          8          ✓          △ Allow Local File Sharing           △ Allow           × Any           △ TCP           None          10-Minor          9            △ Allow Bootp           △ Allow           △ Allow           × Any           △ UDP           None           10-Minor          10            △ Allow UPnP Discovery           △ Allow           ▲ Any           △ UDP           None           10-Minor          11            △ Allow UPnP Discovery           △ Allow           × Any           △ UDP           △ UDP                                                                                                    |                                | 4 🔽 Block IPv6 ov             | er IPv4 (ISA 🔀 Block      | 🗰 Any 🔰           | 🖈 Any 🛛 🏟 IP:         | (41) 💻 None 🛛 10          | )-Minor 🙀 -   |
| 6       ✓       Allow wireless EAPOL <ul> <li>Allow ★ Any</li> <li>★ Any</li> <li>♣ Ete</li> <li>➡ None</li> <li>▲ Minor</li> </ul> 7       ✓       Allow Local File Sharing ±       Allow       ★ Any       ➡ Remot       ➡ TCP       ■ None       10-Minor         8       ✓       Block Local File Sharing       ➡ Block       ★ Any       ➡ Any       ➡ TCP       ■ None       10-Minor         9       ✓       Allow Bootp       ➡ Allow       ★ Any       ★ Any       ➡ UDP       ■ None       10-Minor         10       ✓       Allow Bootp       ➡ Allow       ★ Any       ★ Any       ➡ UDP       ■ None       10-Minor         10       ✓       Allow UPP Discovery fr       ➡ Allow       ★ Any       ➡ LDP       ■ None       10-Minor         11       ✓       Block UPNP Discovery       ♠ Block       ★ Any       ➡ Any       ➡ UDP       ■ None       10-Minor         12       ✓       Allow Web Service reque       ♠ Block       ★ Any       ➡ Any       ➡ TCP       ■ None       10-Minor         13       ✓       Block Web Service reque       ♠ Block       ★ Any       ➡ Any       ➡ UDP <t< td=""><td></td><td>5 🔽 Allow fragme</td><td>inted packets 🤘 Allow</td><td>🖈 Any 🔰</td><td>🗱 Any 🛛 🏟 IP:</td><td>(fr 💻 None 🛛 10</td><td>)-Minor 🛛 📓 -</td></t<>                                                                                                    |                                | 5 🔽 Allow fragme              | inted packets 🤘 Allow     | 🖈 Any 🔰           | 🗱 Any 🛛 🏟 IP:         | (fr 💻 None 🛛 10           | )-Minor 🛛 📓 - |
| 7       Image: Allow Lucal File Sharing to Allow the Any image: Any image: Any im |                                | 6 🔽 Allow wirele:             | ss EAPOL 🛛 🔘 Allow        | 🖈 Anv 💦           | 🖈 Anv 🛛 🏠 Eti         | ne 르 None 🛛 10            | )-Minor 📓     |
| 8       ✓       Block Local File Sharing       Selock       ★ Any       ★ Any       ↓ TCP:       ↓ Write t       10-Minor         9       ✓       Allow Bootp       ④       Allow       ★ Any       ★ Any       ↓ UDP:       ● None       10-Minor         10       ✓       Allow UPP Discovery fr       ⑤       Allow       ★ Any       ↓ UDP:       ● None       10-Minor         11       ✓       Block UPP Discovery       ⊗       Block       ★ Any       ♥ UDP:       ● None       10-Minor         12       ✓       Allow Web Service requ       ⑥       Allow       ★ Any       ♥ UDP:       ● None       10-Minor         12       ✓       Allow Web Service requ       ⑧       Allow       ★ Any       ♥ UDP:       ● None       10-Minor         13       ✓       Block Web Service reque       ⑨       Block       ★ Any       ♥ UDP:       ● None       10-Minor         14       ✓       Allow LLMNR from privat       ⑨       Allow       ★ Any       ♥ UDP:       ● None       10-Minor                                                                                                    |                                | 7 🔽 Allow Local F             | file Sharing t 🧿 Allow    | 🖈 Any             | 🗐 Remot 🗭 TO          | :P: 💻 None 🛛 10           | )-Minor 🛛 🧝   |
| 9       Image: Allow Bootp       Allow       Allow       Any       Image: Any       Image: LDP       None       10-Minor         10       Image: Allow UPP Discovery       Allow       Any       Image: Any       Image: LDP       None       10-Minor         11       Image: Allow UPP Discovery       Allow       Any       Image: Any       Image: LDP       None       10-Minor         11       Image: Allow UPP Discovery       Block       Any       Image: LDP       None       10-Minor         12       Image: Allow Web Service reque       Allow       Any       Image: Remot       Image: CP       None       10-Minor         12       Image: Allow Web Service reque       Allow       Any       Image: Remot       Image: CP       None       10-Minor         13       Image: Block Web Service reque       Image: Block       X Any       X Any       Image: CP       None       10-Minor         14       Image: Allow LLMNR from privat       Image: Allow       X Any       Image: Remot       Image: UPP       None       10-Minor                                                                                                    |                                | 8 🔽 Block Local F             | ile Sharing 🛛 🔀 Block     | * Any >           | 🖈 Any 🏟 TC<br>🏟 UE    | :P: 🐉 Write t10<br>:P:    | I-Minor 🛱     |
| 10       ✓       Allow UPNP Discovery fr       O Allow ★ Any       Remot <sup>®</sup> UDP       None       10-Minor         11       ✓       Block UPNP Discovery       S Block       ★ Any       ★ Any       UDP       Virite t       10-Minor         12       ✓       Allow Web Service requ       O Allow       ★ Any       ▼ TCP       None       10-Minor         13       ✓       Block Web Service reque       Ø Block       ★ Any       ★ Any       ♥ TCP       None       10-Minor         14       ✓       Allow LLMNR from privat       Ø Allow       ★ Any       ■ Remot       ♥ UDP       None       10-Minor                                                                                                    |                                | 9 🔽 Allow Bootp               | Allow                     | 🖈 Any             | 🖈 Any 🗳 UE            | P: 🗾 None 10              | )-Minor 🛱     |
| 11       Image: Block UPnP Discovery       Image: Block Image: Anny       Image: Anny       <                                                                                                    |                                | 10 🔽 Allow UPnP D             | scovery fr 🔘 Allow        | 🖈 Any             | 🗐 Remot 🙆 UD          | P: = None 10              | )-Minor 📓     |
| 12       Image: Allow Web Service requ       Allow       Allow       Any       Image: Remot       Image: TCP:       None       10-Minor         13       Image: Block Web Service reque       Image: Block       Image: Any       Image: Any       Image: TCP:       Image: None       10-Minor         14       Image: Allow LLMNR from privat       Image: Allow       Image: Any       Image: Any                                                                                                    |                                | 11 🔽 Block UPnP D             | iscovery 😵 Block          | * Any             | 🖈 Any 🛱 UE            | 0P: 😵 Vvirite t10         | /-Minor 🛱     |
| 13                                                                                                    |                                | 12 🔽 Allow Web S              | ervice requ 🗿 Allow       | × Anv             | Remot 🏟 TO            | P = None 10               | )-Minor 🛍     |
| 14 🔽 Allow LLMNR from privat 💿 Allow 🔭 Any 📑 Remot 🍄 UDP: 🚍 None 10-Minor                                                                                                    |                                | 13 🔽 Block Web St             | wice reque 🔀 Block        | * Any             | 🖈 Any 🏟 TC<br>🏟 UE    | :P: 😵 Write t10<br>:P:    | J-Minor 🚊     |
|                                                                                                    |                                | 14 🔽 Allow LLMNF              | from privat 💿 Allow       | * Any             | Remot 🏟 UI            | P: <mark>=</mark> None 10 | )-Minor 🛱     |
|                                                                                                    |                                |                               | 1111                      |                   |                       |                           | •             |
| Add Rule Add Blank Rule Delete Rule Move Up Move Dow                                                                                                    |                                | Add                           | Rule Add Bla              | ink Rule D        | elete Rule            | Move Up                   | Move Down     |

After Double Clicking following Windows will be opened

In Remote Add the IP Address of the System in case the any system fails host integrity test the system IP Address Added can access the Host Integrity Failed to Access the System

|               | 🔍 Add Host                                           | $\mathbf{X}$ |
|---------------|------------------------------------------------------|--------------|
|               | Select the address for the host.                     |              |
|               | Address Type: IP address                             |              |
| 1 w 1 1 1 w 1 | Example: 192.168.0.23<br>IP Address: 172• 31• 1• 100 |              |
|               | OK Cancel Help                                       |              |

Click OK and Once Again Click OK

Host Integrity as the definition was not latest and the System will be disconnected from Network

| 🛡 Status - Symantec Endj            | point Protection                                                                                            |                                                                                                    |                                                                                                    |                                 |
|-------------------------------------|----------------------------------------------------------------------------------------------------|----------------------------------------------------------------------------------------------------|----------------------------------------------------------------------------------------------------|---------------------------------|
|                                     | Status                                                                                                    |                                                                                                    |                                                                                                    | Help                            |
| Status                              | The                                                                                                    | ere are multiple prob                                                                                                    | olems (2).                                                                                                    | Details                         |
| Scan for Threats<br>Change Settings | Netw<br>Secu<br>Click                                                                                       | ork security compliance che<br>rity compliance scan failed.<br>Details for more information                                                                                           | eck failed.<br>n.                                                                                                    |                                 |
| View Quaranune<br>View Logs         |                                                                                                    |                                                                                                    |                                                                                                    |                                 |
| LiveUpdate                          | Troubleshooting<br>Management<br>Versions<br>Debug Logs<br>Windows Account<br>Computer<br>Connection Status | Management<br>General Information<br>Server:<br>Group:<br>Last Connected:<br>SNAC Status:<br>Security Policy Compliance:<br>Location Awareness:<br>Location:<br>Policy Serial Number: | 172.31.1.100<br>My Company\East<br>2/21/2012 11:35:50 AM<br>Quarantined<br>Fail<br>Enabled<br>Default->Quarantine<br>7483-02/21/2012 06:05:16 634 | Options     Options     Options |
| Symantec.                           |                                                                                                    | Communication Settings Import Policy Profile Update Import                                                                                                    | . Export                                                                                                    | Options                         |
| and the second second               |                                                                                                    | Troubleshooting Data                                                                                                    |                                                                                                    |                                 |

Again Add Blank Rule in Firewall and Name it as Block

| Firewall Policy                       |                                                                                                    |                                |          |             |                         |                  |            |            |                |
|---------------------------------------|----------------------------------------------------------------------------------------------------|--------------------------------|----------|-------------|-------------------------|------------------|------------|------------|----------------|
| 💋 Firewall                            | Rules                                                                                                    |                                |          |             |                         |                  |            | Maximiz    | e Window       |
| Policy                                |                                                                                                    | latifications                  |          |             |                         |                  |            |            |                |
| Overview                              |                                                                                                    | NUMICATIONS                    |          |             |                         |                  |            |            |                |
| Rules                                 | Firewall Rules                                                                                             |                                |          |             |                         |                  |            |            |                |
| Built-in Rules                        | Firewall rules allow, block and log network traffic. You can add higher priority rules in the table below. |                                |          |             |                         |                  |            |            |                |
| Protection and Stealth                | 🗖 Inhe                                                                                                    | erit Firewall Rules from Parer | it Group |             |                         |                  |            |            |                |
| Windows Integration                   | No En.                                                                                                    | Name                           | Action   | Application | Host                    | Service          | Log        | Severity   |                |
| Deau to Deau Authoritization Cattions | 1 🔽                                                                                                    | Allow Admin                    | Allow    | ≭ Any       | 🗐 Remot                 | ≭ Апу            | 💻 None     | 5-Major    | iii ▲          |
| Peer-to-Peer Authentication Settings  | 2 🔽                                                                                                    | Block                          | Allow    | 🗶 Any       | 🗰 Any                   | 🗰 Any            | 💻 None     | 5-Major    | <u>Ē</u>       |
|                                       | 3 🗖                                                                                                    | Block IPv6                     | 🔀 Block  | ≭ Any       | ≭ Any                   | 🏟 Ethe           | 💻 None     | 10-Minor   | 萆              |
|                                       | 4 🔽                                                                                                    | Block IPv6 over IPv4 (Ter      | 🔀 Block  | 🗶 Any       | 🗶 Any                   | 🙆 UDP:           | None       | 10-Minor   | <b>E</b>       |
|                                       | 5 5                                                                                                    | Block IPv6 over IPv4 (ISA      | Block    | Y Any       | X Any                   | 6 ID:1/11        | - None     | 10-Minor   |                |
|                                       | 6 17                                                                                                    | Allow fragmented nackets       |          | Any Any     | Any Any                 | 100 ID:[41]      | None       | 10-Minor   | - <b>2</b> - 1 |
|                                       | 7 7                                                                                                    | Allow wireless FAPOI           | Allow    | Any Any     | Any Any                 | G Etho           | None None  | 10-Minor   |                |
|                                       | 8 17                                                                                                    | Allow Local File Sharing t     |          | * Anv       | P Bowet                 |                  | - None     | 10-Minor   |                |
|                                       |                                                                                                    | Plock Local File Sharing t     | O Allow  | Ally Ally   | Remot                   | A TOP            | NULLE      | 10-Minor   | - 2            |
|                                       | 3 1                                                                                                    | Alleus Baste                   | BIOCK    | Any Any     | Any                     | A UDD            | X VVrite t | 10-Willion |                |
|                                       | 10                                                                                                    | Allow Doolp                    | S Allow  | T Ally      | T Ally                  | işi ode          | - None     | 10-Willion | <b>*</b>       |
|                                       | 11 🔽                                                                                                    | Allow UPnP Discovery fr        | Allow    | 🔭 Any       | Remot                   | 🏟 UDP:           | 르 None     | 10-Minor   | <u>ه</u>       |
|                                       | 12 🔽                                                                                                    | Block UPnP Discovery           | 🔀 Block  | * Any       | * Any                   | O UDP:           | 🕱 Write t  | 10-Minor   | 靈              |
|                                       | 13 🔽                                                                                                    | Allow Web Service requ         | O Allow  | * Any       | Remot<br>Remot<br>Remot | ф тср:<br>ф UDP: | None       | 10-Minor   | Ē,             |
|                                       | 14 🖂                                                                                                    | Block Web Service reque        | 🔀 Block  | 🗶 Anv       | X Anv                   | TCP:             | 🗴 Write t  | 10-Minor   | Ē              |
|                                       | 15 🔽                                                                                                    | Allow LLMNR from privat        | Allow    | * Any       | Remot                   | UDP:             | None       | 10-Minor   | Ē              |
|                                       |                                                                                                    |                                |          |             | Remot                   |                  |            |            | -              |
|                                       | •                                                                                                    |                                | 11111    |             | a manufi                |                  |            |            |                |
|                                       |                                                                                                    | Add Rule                       | Add Blar | nk Rule     | Delete Rule             |                  | Move Up    | Move Dov   | wn             |
|                                       |                                                                                                    |                                |          |             |                         |                  | ок         | Cancel     | Help           |

# Select the Block Rule Right and in Action Select Block

Click OK

| Firewall Policy                      |                                                                                                    |                     |                     | X               |  |  |
|--------------------------------------|----------------------------------------------------------------------------------------------------|---------------------|---------------------|-----------------|--|--|
|                                      | tules                                                                                                    |                     |                     | Maximize Window |  |  |
|                                      | Rules Notifications                                                                                        |                     |                     |                 |  |  |
| Overview                             | irewall Rules                                                                                              |                     |                     |                 |  |  |
| Rules                                |                                                                                                    |                     |                     |                 |  |  |
| Built-in Rules                       | Firewali rules allow, block and log network traffic. You can add nigher priority rules in the table below. |                     |                     |                 |  |  |
| Protection and Steatth               | ☐ Inherit Firewall Rules from Parent Group                                                                 |                     |                     |                 |  |  |
| Windows Integration                  | No En Name Action                                                                                          | Application Host    | Service Log         | Severity        |  |  |
| Peer-to-Peer Authentication Settings | 1 Allow Admin O Allow                                                                                      | * Any 🗐 Remot       | * Any None 5-       | Major 🛒 📥       |  |  |
|                                      | 3 Ellock IBv6                                                                                              | W X Any             | Any Mone p-         | -Major E        |  |  |
|                                      |                                                                                                    | × Any               | 🛱 LIDE: 🖃 None 10   | D-Minor         |  |  |
|                                      | 5 Rick IPv6 over IPv4 (ISA S Ast                                                                           | Any Any             | 🛱 007 🔤 None 🛛 10   | 3-Minor         |  |  |
|                                      | 6 Allow fragmented packets                                                                                 |                     | P:[fr = None 10     | D-Minor         |  |  |
|                                      | 7 V Allow wireless EAPOL                                                                                   |                     | Ethe = None 10      | D-Minor 📓       |  |  |
|                                      | 8 🔽 Allow Local File Sharing t 🧿                                                                           | Remot               | 😳 TCP: 드 None 🛛 10  | D-Minor 🚊       |  |  |
|                                      | 9 🔽 Block Local File Sharing 🧕 Dei                                                                         | ne Rule * Any       | 🍄 TCP: 😰 Write t10  | D-Minor 🙀       |  |  |
|                                      | 10 🔽 Allow Bootp 🧧 Cop                                                                                     | y Rule 🔭 Any        | 🗣 UDP: 🚍 None 🛛 10  | D-Minor 📕       |  |  |
|                                      | Pas                                                                                                    | te Rule             |                     |                 |  |  |
|                                      | Mov                                                                                                    | re Up               |                     |                 |  |  |
|                                      | 11 🔽 Allow UPnP Discovery fr 🧿 Mov                                                                         | e Down              | 🟟 UDP: 😑 None 🛛 10  | D-Minor 🙀       |  |  |
|                                      | Imp                                                                                                    | ort                 |                     |                 |  |  |
|                                      | 12 Block UPnP Discovery Exp                                                                                | ort XAny            | @ UDP: 🐮 Write t 10 | D-Minor 🚊       |  |  |
|                                      | 13 Allow Web Service requ C Anow                                                                           | Remot               | OPTCP: Mone 10      | D-Minor 🛒       |  |  |
|                                      |                                                                                                    | Remot               | ₩ <b>₽</b> ° UDP:   |                 |  |  |
|                                      |                                                                                                    | Remot               |                     |                 |  |  |
|                                      | 14 🔽 Block Web Service reque 🔀 Block                                                                       | 🗶 Any 🔭 Any         | 🟟 TCP: 😰 Write t 10 | D-Minor 🚊       |  |  |
|                                      | 15 🔽 Allow LLMNR from privat 🔘 Allow                                                                       | 🛪 Any 📃 Remot       | 🟟 UDP: 🚍 None 🛛 10  | D-Minor 🙀       |  |  |
|                                      |                                                                                                    | Remot               |                     |                 |  |  |
|                                      |                                                                                                    | Remot               |                     | -               |  |  |
|                                      | •                                                                                                    |                     |                     | •               |  |  |
|                                      | Add Rule Add Bla                                                                                           | nk Rule Delete Rule | Move Up             | Move Down       |  |  |
|                                      |                                                                                                    |                     | ОК                  | Cancel Help     |  |  |
|                                      |                                                                                                    |                     |                     |                 |  |  |

Click OK